# 基于 SIMATIC IOT2040 的 Node-red S7 通信

### 1. 主要目标

基于 Node-red S7 通信,实现 SIMATIC IOT2040 读写 Siemens S7-300/400/1200/1500 或 S7-200 SMART PLC 中的数据。

# 2. Node-red 及 S7 节点介绍

#### 2.1 Node-red

Node-red 是一种用于以新的有趣的方式将硬件设备、API 和在线服务连接在一起的编程工具。

它提供了一个基于浏览器的编辑器,可以很容易地使用节点栏中的大量节点来组成 流,这些节点可以通过一次点击完成部署。

#### 2.2 Node-red S7 节点

S7 节点是一个允许使用西门子 S7 以太网协议 RFC1006 与 S7-300/400/1200/1500 PLC 通信的库。同时,它也适用于 S7-200 SMART PLC。

#### 2.3 安装 Node-red 和 S7 节点

SIMATIC IOT2040 的示例镜像已经预装了 Node-red,而用于 S7 通信的 S7 节点需要用 户自行安装,安装时需要连接网络。

安装之前,需要确认 Node-red 的安装目录,本文 Node-red 的安装目录为 /usr/lib/node\_modules。

- (1) 打开 putty, 建立与 IOT2040 的连接。
- (2) 输入指令 cd /usr/lib/node\_modules , 切换至 Node-red 安装目录。
- (3) 输入指令 npm install node-red-contrib-s7 , 安装 S7 节点。

| B COM3 - PuTTY                                                         |            |
|------------------------------------------------------------------------|------------|
| root@iot2000:/# cd /usr/lib/node_modules/                              | *          |
| root@iot2000:/usr/lib/node_modules# npm install node-red-contrib-s7    |            |
| npm WARN unmet dependency /usr/lib/node_modules/node-red/node_modules/ | node-red-n |
| ode-serialport/node_modules/serialport/node_modules/tar-pack requires  | debug@'~2. |
| 2.0' but will load                                                     |            |
| npm WARN unmet dependency /usr/lib/node_modules/node-red/node_modules/ | node-red-n |
| ode-serialport/node_modules/serialport/node_modules/debug,             |            |
| npm WARN unmet dependency which is version 2.3.3                       |            |
| node-red-contrib-s7@0.2.2 node-red-contrib-s7                          |            |
| - nodes7@0.1.11                                                        |            |
| root@iot2000:/usr/lib/node_modules#                                    |            |

3. 编辑 Node-red S7 通信程序

## 3.1 S7 通信准备工作

(1) 只可以使用没有优化的数据块,可以通过 TIA-Portal 在数据块的属性中进行设置。 请确保**没有**勾选该选项。

| General                                                                                                    |            |
|----------------------------------------------------------------------------------------------------|------------|
| General<br>Information<br>Time stamps<br>Compilation<br>Protection<br><u>Attributes</u><br>Download without reinitializati | Attributes |
|                                                                                                    |            |

(2) 必须在 S7-300/400/1200/1500 PLC CPU 配置中启用 PUT/GET 通信,请确保**勾选**该选项。

| Software PLC_1 [CPU 1505                      | SP]                                  | Reperties                                 |
|-----------------------------------------------|--------------------------------------|-------------------------------------------|
| General IO tags                               | System constants Texts               |                                           |
| Entry page<br>Overview of interfaces          | Connection mechanisms                |                                           |
| DNS configuration                             |                                      |                                           |
| Display                                       | Permit access with PUT/GET communica | tion from remote partner (PLC, HMI, OPC,) |
| Multilingual support                          |                                      |                                           |
| Time of day                                   |                                      |                                           |
| Time synchronization                          |                                      |                                           |
| <ul> <li>Protection &amp; Security</li> </ul> |                                      |                                           |
| Connection mechanisms                         |                                      |                                           |
| Certificate manager                           | •                                    |                                           |
| Security event                                |                                      |                                           |

(3) 在 putty 中输入指令 node /usr/lib/node\_modules/node-red/red &, 启动 Node-red。

| Putty                                                                                                    |         |
|----------------------------------------------------------------------------------------------------|---------|
| root@iot2000:/# node /usr/lib/node modules/node-red/red &                                                                                              | -       |
| [1] 1879                                                                                                    |         |
| root@iot2000:/#                                                                                                    |         |
|                                                                                                    |         |
| Welcome to Node-RED                                                                                                    |         |
|                                                                                                    |         |
|                                                                                                    |         |
| 20 Dec 09:31:27 - [info] Node-RED version: v0.14.6                                                                                                    |         |
| 20 Dec 09:31:27 - [info] Node.js version: v4.2.4                                                                                                    |         |
| 20 Dec 09:31:27 - [info] Linux 4.4.13-yocto-standard ia32 LE                                                                                           |         |
| 20 Dec 09:31:27 - [info] Loading palette nodes                                                                                                    |         |
| 20 Dec 09:32:26 - [info] Dashboard version 2.1.0 started at /ui                                                                                        |         |
| 20 Dec 09:32:28 - [warn]                                                                                                    |         |
| 20 Dec 09:32:28 - [warn] [rpi-gpio] Info : Ignoring Raspberry Pi specific                                                                              | node    |
| 20 Dec 09:32:28 - [warn] [serialport] Error: Could not locate the binding                                                                              | s file. |
| Tried:                                                                                                    |         |
| → /usr/lib/node_modules/node-red/node_modules/node-red-node-serialport/n                                                                               | ode_mod |
| ules/serialport/build/serialport.node                                                                                                    |         |
| → /usr/lib/node_modules/node-red/node_modules/node-red-node-serialport/n                                                                               | ode_mod |
| ules/serialport/build/Debug/serialport.node                                                                                                    |         |
| <pre>- /usr/lib/node_modules/node-red/node_modules/node-red-node-serialport/n</pre>                                                                    | ode_mod |
| ules/serialport/build/Release/serialport.node                                                                                                    |         |
| - /usr/lib/node_modules/node-red/node_modules/node-red-node-serialport/n                                                                               | ode_mod |
| ules/serialport/out/Debug/serialport.node                                                                                                    |         |
| /usr/lib/node_modules/node-red/node_modules/node-red-node-serialport/n                                                                                 | ode_mod |
| ules/serialport/Debug/serialport.node                                                                                                    |         |
| <pre>- /usr/lib/node_modules/node-red/node_modules/node-red-node-serialport/n</pre>                                                                    | ode_mod |
| ules/serialport/out/kelease/serialport.node                                                                                                    |         |
| → /usr/lib/node_modules/node-red/node_modules/node-red-node-serialport/n                                                                               | ode_mod |
| ules/serialport/Release/serialport.node                                                                                                    |         |
| - /usr/iib/hode/modules/hode/red/hode/modules/hode/red-hode/serialport/h<br>ulas/iode/feat/serial/default/feat/hode/modules/hode/red-hode/serialport/h | ode_nod |
| ules/serialport/bulld/default/serialport.hode                                                                                                    | ada mad |
| <pre>&gt;/usr/iib/node_modules/node-red/node_modules/node-red-node-serialport/n ulas/serialport/serialport/serialport.node</pre>                       | ode_mou |
| 20 Dec 00:32:28 - [varp]                                                                                                    |         |
| 20 Dec 09:32:20 - [wall]                                                                                                    |         |
| 20 Dec 09:32:28 - [info] Deer directory : /home/root/ node-red                                                                                         | 9       |
| 20 Dec 09:32:28 - [info] Flows file / home/root/ node-red/flows iot2                                                                                   | 000 150 |
| n                                                                                                    |         |
| 20 Dec 09:32:28 - Linfol Creating new flow file                                                                                                    |         |
| 20 Dec 09:32:28 - [info] Starting flows                                                                                                    |         |
| 20 Dec 09:32:28 - [info] Started flows                                                                                                    |         |
| 20 Dec 09:32:28 - [info] Server now running at http://127.0.0.1:1880/                                                                                  |         |
|                                                                                                    |         |
| root@iot2000:/#                                                                                                    | -       |

(4) 在浏览器中打开 IOT2040 IP 地址的 1880 端口 (例如 http://192.168.200.1:1880)。

|                | 2.168.200.1:1880/ | ۍ + م | Node-RED : 192.168.200.1 × |   |
|----------------|-------------------|-------|----------------------------|---|
| Node-REI       | D                 |       |                            |   |
| Q filler nodes | Flow 1            |       |                            | 2 |

## 3.2 编辑 S7 in 节点

利用"s7 in"节点可以基于 S7 协议从 S7 PLC 读取数据。

(1) 在左侧节点栏中选择"s7 in"节点,拖动添加至编辑区域。

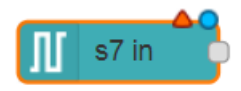

(2) 双击"s7 in" 节点。将 Mode 选为 All variables。点击图中图标编辑 S7 端点。

| Edit s7 in node |                              |             |
|-----------------|------------------------------|-------------|
| Delete          |                              | Cancel Done |
| 7 PLC           | Add new s7 endpoint          | ·           |
| <b>≣</b> Mode   | All variables                | ·           |
|                 | Emit only when value changes | (diff)      |
| Name Name       | Name                         |             |

(3) 配置 S7 端点的连接信息。

S7 端点的连接信息包括 S7 PLC 的 IP 地址、端口号、机架号、槽号、读取周期等信息。其中,默认的端口号是 102。不同的 S7 PLC,对应的机架号与槽号也不同。

| s7 in > Add new s           | s7 endpoint config node |     |        |     |
|-----------------------------|-------------------------|-----|--------|-----|
|                             |                         |     | Cancel | Add |
| Connection                  | Variables               |     |        |     |
| IP Address                  | 192.168.200.10 Port     | 102 |        |     |
| <b></b> ≣ Mode              | Rack/Slot •             |     |        |     |
| 井 Rack                      | 0 Slot 1                |     |        |     |
| Cycle time                  | 500 🗘 ms                |     |        |     |
| <ul> <li>Timeout</li> </ul> | 1500 🗘 ms               |     |        |     |
| 🗩 Debug                     | Default (command line)  |     |        |     |
| Name                        | Name                    |     |        |     |

(4) 配置 S7 端点的变量信息列表。

S7 端点的变量信息包括变量的寻址方式以及变量名称。使用"+Add"按钮来添加新的变量,"Export"按钮可以将变量列表导出至 .csv 文件中,"Import"按钮可以通过 .csv 文件导入变量列表。

| in > Add new s7 endpoint co | nfig node |          |          |
|-----------------------------|-----------|----------|----------|
|                             |           | Cancel   | Add      |
| Connection                  | Variables |          |          |
| ≣ ∨ariable list             |           |          |          |
| Address                     |           |          | ×        |
|                             |           |          |          |
|                             |           |          |          |
|                             |           |          |          |
|                             |           |          |          |
|                             |           |          |          |
|                             |           |          |          |
| + Add                       |           | 🏝 Import | 🛓 Export |

(5) 示例

STEP 7-Micro/WIN SMART 中 DB 块数据(以 S7-200 SMART SR60 为例):

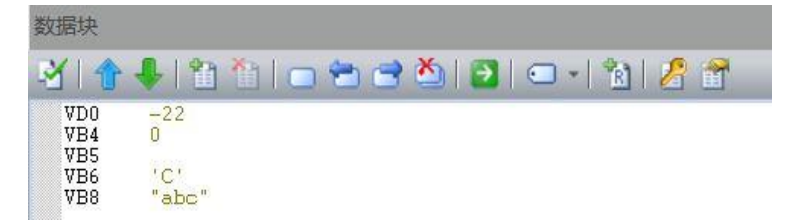

Node-red 中对应的部分变量信息列表:

I≣ Variable list

| Q0.1     | Q      | ×              | •    |
|----------|--------|----------------|------|
| MB0      | МВ     | ×              |      |
| DB1,B4   | AC     | ×              |      |
| DB1,C6   | CHAR   | ×              |      |
| DB1,S7.3 | STRING | ×              |      |
|          |        |                | -    |
| + Add    |        | 🛓 Import 🔹 Exp | port |

TIA Portal 中 DB 块数据(以 S7-1500 为例):

| 项目1   | 项目1 → PLC_1 [CPU 1511-1 PN] → 程序块 → 数据块_1 [DB1] |          |     |       |     |          |       |     |    |
|-------|-------------------------------------------------|----------|-----|-------|-----|----------|-------|-----|----|
|       |                                                 |          |     |       |     |          |       |     |    |
| 🥩 👻   | 💺 🛃 🔣 📾 🕹                                       | 6 主 🔢 🐃  |     |       |     |          |       |     |    |
| 数据    | 块_1                                             |          |     |       |     |          |       |     |    |
| (名)   | 3称                                              | 数据类型     | 偏移重 | 启动值   | 保持性 | 可从 HMI   | 在 HMI | 设置值 | 注释 |
| 1 📶 🔻 | Static                                          |          |     |       |     |          |       |     |    |
| 2 📲 🗖 | Temperature                                     | Real     | 0.0 | 20.5  |     | <b>~</b> |       |     |    |
| 3 🕣 🗖 | Auto Count                                      | Byte     | 4.0 | 0     |     | <b>~</b> |       |     |    |
| 4 📲 🗖 | Check                                           | Bool     | 5.0 | false |     | <b>~</b> |       |     |    |
| 5 📲 🗖 | Char                                            | Char     | 6.0 | 'c'   |     | <b></b>  |       |     |    |
| 6 📲 🗖 | String                                          | String 🔳 | 8.0 | 'abc' |     |          |       |     |    |
|       |                                                 |          |     | Ī     |     |          |       |     |    |
|       |                                                 |          |     |       |     |          |       |     |    |

Node-red 中对应的部分变量信息列表:

| \/ar | iah | ا ما | ist |
|------|-----|------|-----|
| vai  | av  |      | 151 |

| Q0.1            | Q      |       | ×          | *   |
|-----------------|--------|-------|------------|-----|
| МВО             | МВ     |       | ×          |     |
| DB1,B4          | AC     |       | ×          |     |
| DB1,C6          | CHAR   |       | ×          |     |
| DB1,S8.3        | STRING |       | ×          |     |
|                 |        |       |            | -   |
| +Add 💼 Remove a | 1      | ᆂ Imp | ort 🛃 Expo | ort |

## 3.3 编辑 S7 out 节点

利用"s7 out"节点可以基于 S7 协议向 S7 PLC 写入数据。 (1)在左侧节点栏中选择"s7 out"节点,拖动添加至编辑区域。

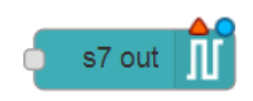

(2) 双击"s7 out"节点,编辑节点。

| Edit s7 out node | e                                |
|------------------|----------------------------------|
| Delete           | Cancel Done                      |
| 7 PLC            | Add new s7 endpoint 🔹            |
| ג ∨ariable       | Select a variable                |
| Name Name        | Name                             |
| Caution when     | writing data to production PLCs! |

(3)如 "s7 in"节点已添加过 S7 端点,则直接选择相应 S7 端点即可;如未添加过,请参考"s7 in"节点添加 S7 端点过程进行添加。

| Delete     |                                               | Cancel Done |
|------------|-----------------------------------------------|-------------|
| PLC        | Add new s7 endpoint                           | ▼ Ø*        |
| ⊄ Variable | 192.168.2.1:102:0:1<br>192.168.200.10:102:0:1 |             |
|            | Add new s7 endpoint                           |             |
| Name       | Name                                          |             |
|            | <u></u>                                       |             |

(4)通过下拉菜单选择要写入的变量,每个 "s7 out" 节点只能对一个变量进行写入操作。

| Edit s7 out node |                                |   |        |          |  |  |
|------------------|--------------------------------|---|--------|----------|--|--|
| Delete           |                                |   | Cancel | Done     |  |  |
| 7 PLC            | <b>1</b> 92.168.200.10:102:0:1 |   | ¥      | <b>d</b> |  |  |
| X ∨ariable       | Select a variable              | • |        |          |  |  |
| ♥ Name           | Select a variable<br>Q<br>MB   | - |        |          |  |  |
| Caution when v   | AC<br>CHAR<br>STRING           |   |        |          |  |  |

在选择完成后,点击"Done"按钮确定。

| Edit s7 out node |                                  |   |        |       |
|------------------|----------------------------------|---|--------|-------|
| Delete           |                                  |   | Cancel | Done  |
| 7 PLC            | 192.168.200.10:102:0:1           |   | •      | dan . |
| ズ √ariable       | Q                                | • | Q0.1   |       |
| Name 🗣           | Name                             |   |        |       |
| Caution when     | writing data to production PLCs! |   |        |       |

说明:

- 1) \$7-300/400/1200/1500 不可对 I 区进行写入
- 2) S7-200 Smart 不可对 I 区及 Q 区写入
- 3) 待写入的变量只可从已输入的变量列表中选择

# 4. S7 PLC 数据寻址方式及 Node-red 对应寻址方式

下表给出了 S7 PLC 中数据寻址方式及 Node-red 对应寻址方式。

由于 CPU 存储方式的不同及 Node-red S7 节点限制,有些数据无法直接读写,但是可以将它们转化为其他数据区域中的变量进行读写。

### **4.1 S7-300/400/1200/1500**

|            | 数据区域 | 数据类型  | PLC 寻址方式   | Node-red 寻址方式        |
|------------|------|-------|------------|----------------------|
|            | Ţ    | Bool  | Ix.y       | Ix.y                 |
|            |      | Byte  | IBx        | IBx                  |
|            |      | Char  | IBx        | ICx                  |
|            |      | Word  | IWx        | IWx                  |
|            | 1    | Int   | IWx        | IIx                  |
|            |      | DWord | IDx        | IDx                  |
|            |      | DInt  | IDx        | IDIx                 |
|            |      | Real  | IRx        | IRx                  |
|            |      | Bool  | Qx.y       | Qx.y                 |
|            |      | Byte  | QBx        | QBx                  |
|            |      | Char  | QBx        | QCx                  |
| DIC 亦畳     | 0    | Word  | QWx        | QWx                  |
| PLC 文里     | Q    | Int   | QWx        | QIx                  |
|            |      | DWord | QDx        | QDx                  |
|            |      | DInt  | QDx        | QDIx                 |
|            |      | Real  | QRx        | QRx                  |
|            | М    | Bool  | Mx.y       | Mx.y                 |
|            |      | Byte  | MBx        | MBx                  |
|            |      | Char  | MBx        | MCx                  |
|            |      | Word  | MWx        | MWx                  |
|            |      | Int   | MWx        | MIx                  |
|            |      | DWord | MDx        | MDx                  |
|            |      | DInt  | MDx        | MDIx                 |
|            |      | Real  | MRx        | MRx                  |
|            |      | Bool  | DBn.DBXx.y | DBn,Xx.y             |
|            | DB   | Byte  | DBn.DBBx   | DBn,Bx / DBn,BYTEx   |
| 田山         |      | Char  | DBn.DBBx   | DBn,Cx / DBn,CHARx   |
| 用/<br>粉握抽  |      | Word  | DBn.DBWx   | DBn,WORDx            |
| 9X 1/11 // |      | Int   | DBn.DBWx   | DBn,Ix / DBn,INTx    |
|            |      | DWord | DBn.DBDx   | DBn,DWx / DBn,DWORDx |
|            |      | DInt  | DBn.DBDx   | DBn,DIx / DBn,DINTx  |

|  | Real   | DBn.DBDx | DBn,Rx / DBn,REALx |
|--|--------|----------|--------------------|
|  | String |          | DBn,Sx.length      |

说明:

1) n 为数据区域偏移量

2) x 为数据字节偏移量

3) y 为数据位偏移量

4)将"String"数据类型 Node-red 寻址方式中的 length 替换为字符串长度

## 4.2 S7-200 SMART

|             | 数据区域 | 数据类型  | PLC 寻址方式 | Node-red 寻址方式        |
|-------------|------|-------|----------|----------------------|
|             |      | Bool  | Ix.y     | Ix.y                 |
|             |      | Byte  | IBx      | IBx                  |
|             |      | Char  | IBx      | ICx                  |
|             | т    | Word  | IWx      | IWx                  |
|             | 1    | Int   | IWx      | IIx                  |
|             |      | DWord | IDx      | IDx                  |
|             |      | DInt  | IDx      | IDIx                 |
|             |      | Real  | IRx      | IRx                  |
|             |      | Bool  | Qx.y     | Qx.y                 |
|             |      | Byte  | QBx      | QBx                  |
|             |      | Char  | QBx      | QCx                  |
| DIC 峦昰      | 0    | Word  | QWx      | QWx                  |
| TLC 文里      | Q    | Int   | QWx      | QIx                  |
|             |      | DWord | QDx      | QDx                  |
|             |      | DInt  | QDx      | QDIx                 |
|             |      | Real  | QRx      | QRx                  |
|             |      | Bool  | Mx.y     | Mx.y                 |
|             | М    | Byte  | MBx      | MBx                  |
|             |      | Char  | MBx      | MCx                  |
|             |      | Word  | MWx      | MWx                  |
|             |      | Int   | MWx      | MIx                  |
|             |      | DWord | MDx      | MDx                  |
|             |      | DInt  | MDx      | MDIx                 |
|             |      | Real  | MRx      | MRx                  |
|             |      | Bool  | Vx.y     | DB1,Xx.y             |
|             | V    | Byte  | VBx      | DB1,Bx / DB1,BYTEx   |
| 田白          |      | Char  | VBx      | DB1,Cx / DB1,CHARx   |
| 用)<br>粉握扭   |      | Word  | VWx      | DB1,WORDx            |
| <u></u> 纵顶灯 |      | Int   | VWx      | DB1,Ix / DB1,INTx    |
|             |      | DWord | VDx      | DB1,DWx / DB1,DWORDx |
|             |      | DInt  | VDx      | DB1,DIx / DB1,DINTx  |

|  | Real   | VDx | DB1,Rx / DB1,REALx |
|--|--------|-----|--------------------|
|  | String |     | DB1,S(x-1).length  |

说明:

1) n 为数据区域偏移量

2) x 为数据字节偏移量

3) y 为数据位偏移量

4) 将"String"数据类型 Node-red 寻址方式中的 length 替换为字符串长度,数据字节偏移量 x 需大于 0